## ÚTMUTATÓ

## A NEMZETKÖZI TUDOMÁNYOS RENDEZVÉNYEK SZERVEZÉSÉHEZ NYÚJTOTT TÁMOGATÁS MEGPÁLYÁZÁSÁHOZ

Az akadémiai kutatóhelyek által szervezett nemzetközi tudományos rendezvényekhez nyújtott akadémiai támogatásokra 2015-től elektronikus felületen lehet pályázni. A pályázat weboldalára (https://palyazat.mta.hu/nkp\_2016/) az Akadémiai Adattárban (AAT) való regisztrációt követően lehet belépni. Amennyiben Ön nem rendelkezik regisztrációval az AAT-ben, kövesse az "Útmutató az AAT-be való regisztrációhoz" című segédletet. Amennyiben rendelkezik regisztrációval az AAT-ben, de elfelejtette jelszavát, a https://aat.mta.hu oldalon tud új jelszót igényelni. Ha nem biztos benne, hogy rendelkezik regisztrációval az AAT-ben, kérjük, forduljon a Szervezési Osztály munkatársához (Rácz Balázs <u>racz.balazs@titkarsag.mta.hu</u>, 06 1 411 6235).

1. A pályázat benyújtása a <u>https://palyazat.mta.hu/nkp\_2016/</u> weboldalon található mezők kitöltésével, valamint a pályázati kiírásban előírt mellékletnek az oldalra való feltöltésével történik.

| Eájil Szerkesztés Nézet Előzmények Könyvjelzők Eszközök | Súgó                                              |                                                     |                           |      |       | 10    | 0 X            |
|---------------------------------------------------------|---------------------------------------------------|-----------------------------------------------------|---------------------------|------|-------|-------|----------------|
| Akadémiai Adattár: Kezdőlap × +                         |                                                   |                                                     |                           |      |       |       |                |
|                                                         |                                                   |                                                     | C <sup>4</sup> Q. Kennels |      | ☆ 白 Ø |       | e =            |
|                                                         |                                                   |                                                     |                           | SHIN |       | • 11  |                |
|                                                         | NEMZETKÖZI KONFERE<br>Magyar Tudományos Akadém    | NCIA 2016 PÁLYÁZ                                    | ATI RENDSZER              | 6    |       |       |                |
|                                                         | edu D Bejelentkezés a Nemzetkozi Konferencia 2016 | i pályázati rendszerbe Elfelejtett jelszó Pályázati | ok                        |      |       |       |                |
|                                                         | Üdvözöljük a Magyar Tu<br>Konferencia 2016 pályá  | dományos Akadémia N<br>zati rendszerében!           | emzetközi                 |      |       |       |                |
|                                                         |                                                   |                                                     |                           |      |       |       |                |
|                                                         |                                                   |                                                     |                           |      |       |       |                |
|                                                         |                                                   |                                                     |                           |      |       |       |                |
|                                                         |                                                   |                                                     |                           |      |       |       |                |
|                                                         |                                                   |                                                     |                           |      |       |       |                |
|                                                         |                                                   |                                                     |                           |      |       |       |                |
| 📀 🧕 Béérkező levelek – Zi 🕅 Utmuts                      | to Nemzetko                                       |                                                     | ·                         | 38   | HU 🐺  | 8 🕡 🗖 | 9:29<br>szerda |

| Esp Sperkenste Neue Bézmények Konyojetisk Eutocok Súgó                                                                                                    | - 6 <b>- X</b> - |
|----------------------------------------------------------------------------------------------------|------------------|
| S Felhasználónév és jelsző × +                                                                                                    | - 9              |
| 💽 🛈 🔒   https://idej.mta.huv/dp/module.php/icare/hoginuseppass.php/huthStates_36ads079984bad578ee611d1bd6678ed311d5351d132Ahttps/SId3Ahttps/SId3Ahttps/ | ☆ 自 ♥ ♣ ♠ ■      |
| BEJELENTKEZÉS/SIGN IN<br>MAGYAR TUDOMÁNYOS AKADEMIA/HUNGARIAN ACADEMY OF SCIENCES                                                                                                    |                  |
| Elfelejtett jelszó / Forgotten password Segitség / Help                                                                                                    |                  |
| Kérjik, adja meg az Madémiai Adattárban használt felhasználónevét és jelszavát az alábbi úrlapon.<br>Pisase enter your usemame and password for the Academy Database in the form below.<br>Pelhasználónév / Utername                                                                                                    |                  |
|                                                                                                    |                  |

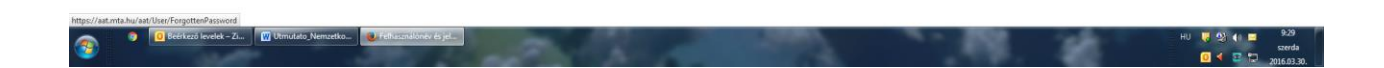

| Eéji Szerkesztés Nézet Előzmények Konyvjelzők Eszkozok Súgó             | the brighter has beginned at                  | and later                     | _                       | -                | 00                           |
|-------------------------------------------------------------------------|-----------------------------------------------|-------------------------------|-------------------------|------------------|------------------------------|
| Nemzetközi konferencia pałydz × +                                       |                                               | 1 d 10 mm                     |                         |                  | * 0 =                        |
| NEMZETKÖZI KON<br>MAGYAR TUDOMÁN                                        | FERENCIA PÁLYÁZAT 2016<br>Yos Akadémia        | Andrea                        | 6                       |                  |                              |
| Föoldal Pályázati lista Pályázat Mellékietek Értékelés eredmény Beszámo | ló lista Beszámoló Letöltés Adatok összesítés | n Súgó                        |                         |                  |                              |
|                                                                         |                                               |                               | Teszt Elek [teszt.elek] | magyar   english | Kijelentkezés                |
|                                                                         | AKADEAL PROFILE                               |                               |                         |                  |                              |
| Köszöntjük a(z) No                                                      | emzetközi konferencia pályáza                 | at 2016 internetes rendszeréb | en!                     |                  |                              |
|                                                                         |                                               |                               |                         |                  |                              |
|                                                                         |                                               |                               |                         |                  |                              |
|                                                                         |                                               |                               |                         |                  |                              |
|                                                                         |                                               |                               |                         |                  |                              |
|                                                                         |                                               |                               |                         |                  |                              |
|                                                                         |                                               |                               |                         |                  |                              |
|                                                                         |                                               |                               |                         |                  |                              |
|                                                                         |                                               |                               |                         |                  |                              |
|                                                                         |                                               |                               |                         |                  |                              |
|                                                                         |                                               |                               |                         |                  |                              |
|                                                                         |                                               |                               |                         |                  |                              |
| 😨 🔹 💿 Seinkerd kondek - Z 🕅 Ukmudalo, Nemaetko 💽 Nemaetköö konfere      |                                               | 1.48                          | - 28                    | HU 😺 🗐 (I)       | 9:30<br>szerda<br>2016:02:20 |

2. A pályázati rendszerbe belépve kérjük, hogy a felső piros menüsorból válassza ki a "Pályázat" menüpontot. Az ekkor megjelenő "Pályázati kategóriák" alatt található "Megpályázás" piros gombra kattintva kezdhető meg a pályázás. (Felhívjuk szíves figyelmét, hogy a tájékoztatóban szereplő illusztrációk a teszt-rendszerből kimásolt képek, fiktív adatokkal és dátumokkal.)

| Eliji Szerkesztés Nézet Előzmények Könyvjelzők Eszközök Súgó<br>Nemzetközi konferencia 2016 - " » + | Anna tan ing tan 1                                           |            | 0.0.0                                                    |
|----------------------------------------------------------------------------------------------------|--------------------------------------------------------------|------------|----------------------------------------------------------|
| () palyazatteszt.titkarsag.mta.local/nkp_2016/index.php?modules.kerelem                             |                                                              | C Q Konsés | ☆ 自 ♥ ♣ ♠ ♥ ☰                                            |
|                                                                                                    | NEMZETKÖZI KONFERENCIA 2016<br>Magyar Tudományos Akadéhia    | 6          |                                                          |
| Főoldal Pályázati ista Pályázat Mellékletek Értékelés eredmén                                       | P Beszámoló lista Beszámoló Letöltés Adatok összesítése Súgó |            | Teszt Elek [teszt.elek] magyar   english #ijéléntkezés . |
| Pályázati kategóriák                                                                                |                                                              |            |                                                          |
| Pályázati kategőrlák:                                                                               |                                                              |            |                                                          |
| Neggay 1.23                                                                                         |                                                              |            |                                                          |
| 😨 🔹 🖸 Beerkező levelek – Z 🔯 Utmutato_Nemzetko 💽                                                    | lenuetkos konfee                                             |            | HU 병 및 40 🖸 943<br>szerda<br>석 🖬 🎞 2016/330.             |

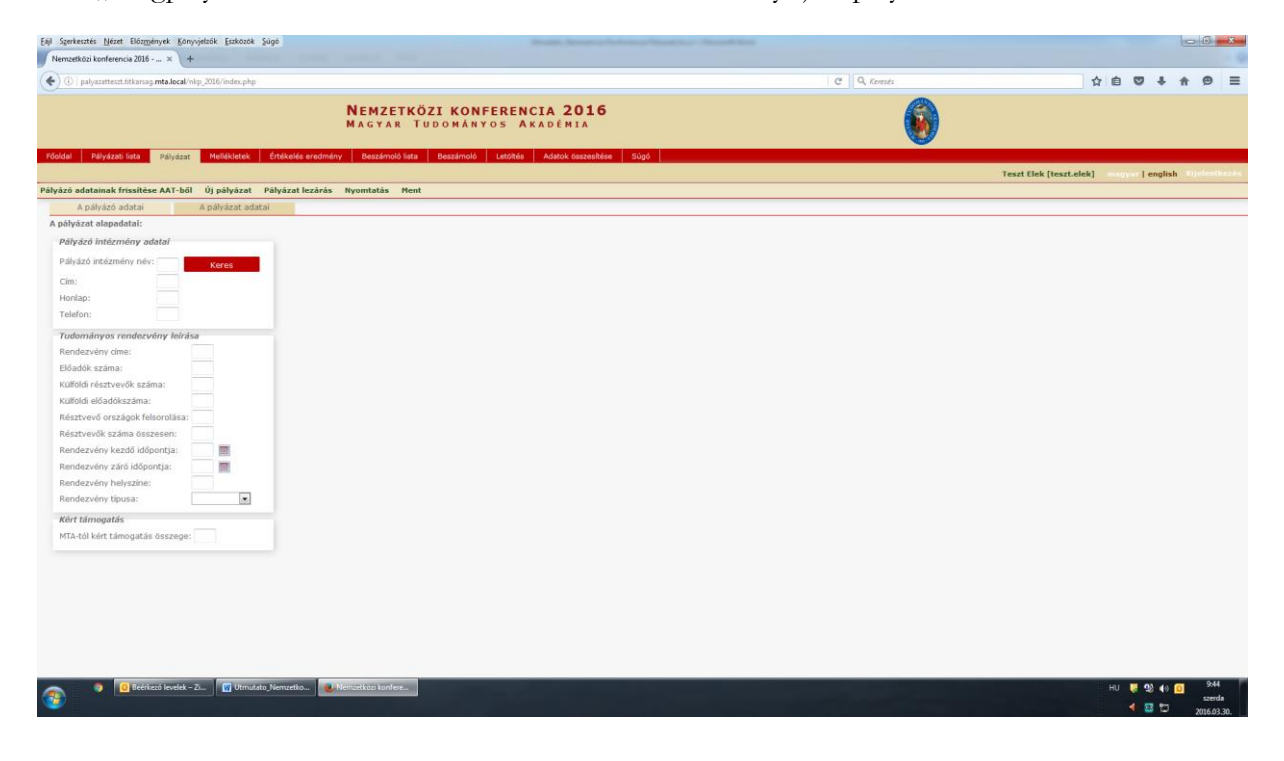

3. A "Megpályázás"-sal az elektronikus rendszer továbbirányítja a pályázat feltöltésének felületére:

4. Bizonyos adatok kitöltése és a melléklet feltöltése kötelező, ezek hiányában a pályázat lezárása sikertelen lesz, és a rendszer jelzi, hogy hol van hiányosság.

A weboldal fontosabb menüpontjai:

I. *A Pályázó adatai* (a "Pályázat" főmenü alatt): ezeket az adatokat a pályázati rendszer a pályázó AAT-ben szereplő adatlapjáról veszi át, módosításukra csak az AAT-ben van lehetőség: https://aat.mta.hu/aat. Javasoljuk, hogy emiatt a pályázati anyag felöltésének megkezdése előtt a pályázó ellenőrizze, és szükség esetén frissítse adatait az AAT-ben. A pályázat többi adatainak kitöltése és a melléklet feltöltése ettől függetlenül megkezdhető vagy folytatható.

| 🗅 Nemzetkoś konferencia – 🗙 🦲                                                                       |                                                  |                    |               |
|----------------------------------------------------------------------------------------------------|--------------------------------------------------|--------------------|---------------|
| ← → C 前 Dalyazatteszt.titkarsag.mta.local/nkp/index.php?module=kerelem&palyazat_id=2                |                                                  |                    | ☆ =           |
| Nemzetközi konferencia<br>Magyar Tudományos Akadémia                                                | 6                                                |                    |               |
| rőjoldal Pályázat lista Pályázat Mellékletek Értékelés eredmény Letöltés Adatok összesítése Súgó    |                                                  |                    |               |
|                                                                                                    | Teszt Lajos [teszt.lajos] - Nemzetközi konferenc | a magyar   english | Kijelentkezés |
| 0) pályázat Nyomtatás                                                                               |                                                  |                    |               |
| A päykärat le van zärva, az adatokon mär nem had mödosikani.<br>A nörekin adatal A nörekinat adatal |                                                  |                    |               |
| A polytoka anakani A polytoka kakani                                                                |                                                  |                    |               |
| Bendezvény szervezéséért felelős                                                                    |                                                  |                    |               |
| Hivatalos név: Text Lalos                                                                           |                                                  |                    |               |
| Munkahely neve: MTA Doktori Tanács Titkársága                                                       |                                                  |                    |               |
| Beosztás: előadó                                                                                    |                                                  |                    |               |
| Város: Budapest                                                                                     |                                                  |                    |               |
| Utca: Nádor u. 7.                                                                                   |                                                  |                    |               |
| Telefon: +3611234567                                                                                |                                                  |                    |               |
| Mobil: +36 30 123456                                                                                |                                                  |                    |               |
| Honlapja:                                                                                           |                                                  |                    |               |
| Elsődleges email: harazzti.katalin@gmail.com                                                        |                                                  |                    |               |
|                                                                                                    |                                                  |                    |               |
|                                                                                                    |                                                  |                    |               |
|                                                                                                    |                                                  |                    |               |
|                                                                                                    |                                                  |                    |               |
|                                                                                                    |                                                  |                    |               |
|                                                                                                    |                                                  |                    |               |
|                                                                                                    |                                                  |                    |               |
|                                                                                                    |                                                  |                    |               |
|                                                                                                    |                                                  |                    |               |
|                                                                                                    |                                                  |                    |               |
|                                                                                                    |                                                  |                    |               |
|                                                                                                    |                                                  |                    |               |
|                                                                                                    |                                                  |                    |               |
|                                                                                                    |                                                  |                    |               |
|                                                                                                    |                                                  |                    |               |
|                                                                                                    |                                                  |                    |               |
| -                                                                                                   |                                                  | _                  |               |
| 💫 🐌 🚾 Beckező kordet 🚖 🚞 👩 Nometkiál Konfe 🗰 Umrutato Nomez                                         | 0 💷                                              | 🦛 👝 🤤 🛛 🕾 🖬        | 13:58         |
|                                                                                                    |                                                  |                    | 2015:01.20.   |

II. *A tudományos rendezvényre vonatkozó adatok* ("A pályázat adatai" a "Pályázat" főmenü alatt): ezeket az adatokat a pályázónak kell kitölteni a pályázati weboldalon. Bizonyos adatok esetén tooltipek szolgáltatnak további információt. A tooltipek a kurzorral a mező fölé állva jelennek meg.

| 🗅 Nemzetközi konferencia - 🗙 🔼                                                                       |                                                      |                                                                                  |
|----------------------------------------------------------------------------------------------------|------------------------------------------------------|----------------------------------------------------------------------------------|
| ← → C fi  palyazatteszt.titkarsag.mta.local/nkp/index.php?                                           | nodule=kerelem&palyazat_id=2                         | ☆ =                                                                              |
|                                                                                                    | Nemzetközi konferencia<br>Magyar Tudományos Akadémia | <b>()</b>                                                                        |
| Főoldal Pályázati lista Pályázat Mellékletek Értékelés eredmény                                      | Letöltés Adatok összesítése Súgó                     |                                                                                  |
| ji pályázat Nyomtatás                                                                                |                                                      | Teszt Lajos [teszt.lajos] - Nemzetközi konferencia magyar   english Kijelenikoze |
|                                                                                                    |                                                      |                                                                                  |
| A pályázát le van zárva, az adatokon mar nem tud modositani.<br>A pályázát adatai A pályázat adatai  |                                                      |                                                                                  |
| A pálvázat alapadatai:                                                                               |                                                      |                                                                                  |
| Báhcázó latóznoónu zdztal                                                                            |                                                      |                                                                                  |
| Paryazo intezmeny adatai                                                                             |                                                      |                                                                                  |
| Binfizikai Intézet                                                                                   |                                                      |                                                                                  |
| Cim: 6787 Szeped                                                                                     |                                                      |                                                                                  |
| Hoplan:                                                                                              |                                                      |                                                                                  |
| Telefon: 06 23 34568532356                                                                           |                                                      |                                                                                  |
|                                                                                                    |                                                      |                                                                                  |
| Pandamúny sima:                                                                                      |                                                      |                                                                                  |
| Rendezveny cime: Haiszaporodas biologiai Konterencia                                                 |                                                      |                                                                                  |
| Eloadok szama: 38                                                                                    |                                                      |                                                                                  |
| Kesztvevek szama összesen. 129                                                                       |                                                      |                                                                                  |
| Küllüldi előadók száma: 07                                                                           |                                                      |                                                                                  |
| Romun eroaute szama. 30<br>Réntrumé erentérek felerenléra: Caulatifild Ménuér-szinetek Vasuatu Tabit |                                                      |                                                                                  |
| Rendemény komlő idénentia: 2015.07.30                                                                |                                                      |                                                                                  |
| Bandazuány záró időnentia: 2015.07.20.                                                               |                                                      |                                                                                  |
| Rendervény belerine: Cased stand                                                                     |                                                      |                                                                                  |
| Rendezvény tínusa: Konferencia                                                                       |                                                      |                                                                                  |
| Rendezvery opean.                                                                                    |                                                      |                                                                                  |
| Kert tāmogatās                                                                                       |                                                      |                                                                                  |
| MTA-tol kert tamogatas osszege: 3 000 000                                                            |                                                      |                                                                                  |
|                                                                                                    |                                                      |                                                                                  |
|                                                                                                    |                                                      |                                                                                  |
|                                                                                                    |                                                      |                                                                                  |
|                                                                                                    |                                                      |                                                                                  |
|                                                                                                    |                                                      |                                                                                  |
|                                                                                                    |                                                      |                                                                                  |
|                                                                                                    |                                                      |                                                                                  |
|                                                                                                    |                                                      |                                                                                  |
|                                                                                                    |                                                      |                                                                                  |
| 🚱 🛃 💁 Beérkező levelek 🥭 🚞 👩 Nem                                                                     | etközi konfe W Utmutato_Nemze                        | 😧 🖻 🏟 🧟 😺 🚺 🗮 🚺 👔 👔                                                              |
|                                                                                                    |                                                      |                                                                                  |

III. *Melléklet* (a főmenüben): a pályázat melléklete tartalmazza a nemzetközi tudományos rendezvény rövid leírását. Ezt a főmenü "Letöltés" menüpontjában található "Nemzetközi konferencia űrlap" című sablon kitöltésével kell elkészíteni, majd a szükséges aláírásokkal ellátott sablont PDF formátumban a "Mellékletek" menüpont alá feltölteni.

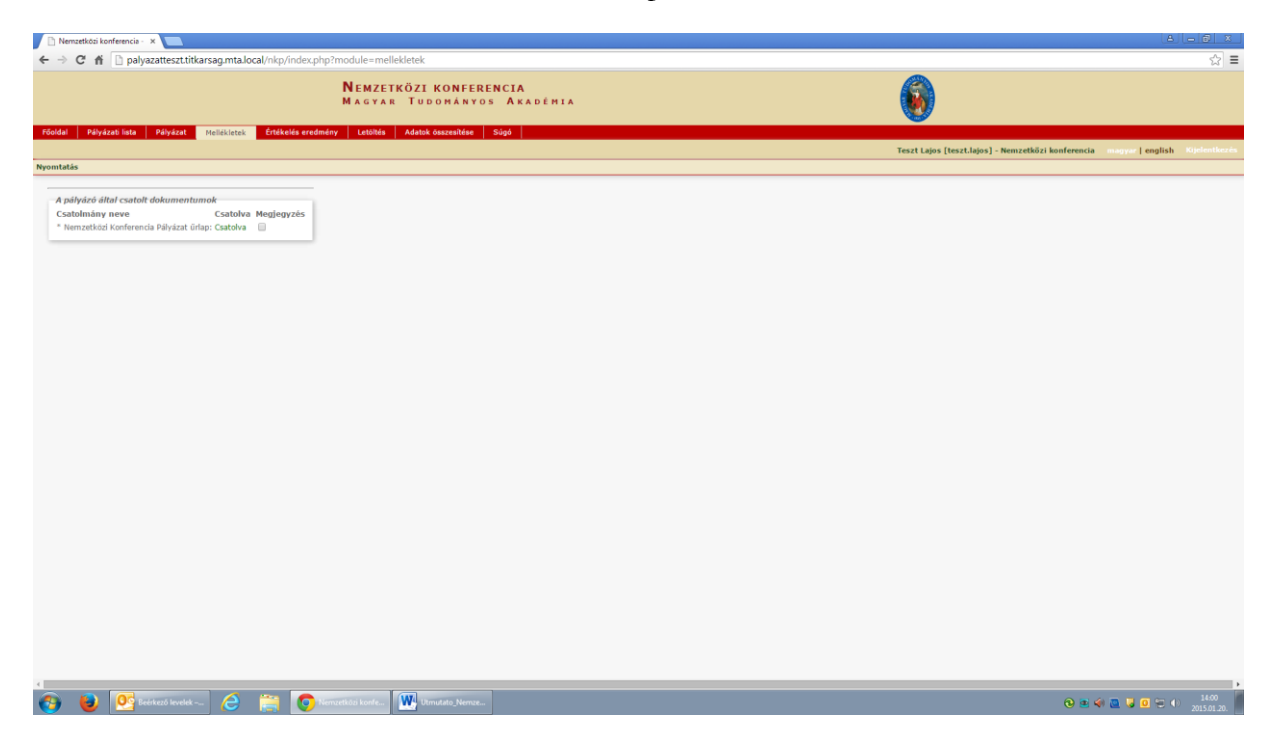

5. Az egyes lépések közben és után is érdemes a felső menüsorban található "Ment"-re kattintani. A pályázat feltöltése bármikor megszakítható, és a weboldalról való kilépés után egy későbbi időpontban történő újbóli belépéskor folytatható. Újbóli belépéskor a megkezdett pályázat a "Pályázati lista" menü alatt a pályázó nevére kattintva nyitható meg és folytatható a feltöltés.

| 🗈 Nemzetközi konferencia - 🗴 🦲                                          |                                               |                                 |                                                     |                           | والف                 |              |
|-------------------------------------------------------------------------|-----------------------------------------------|---------------------------------|-----------------------------------------------------|---------------------------|----------------------|--------------|
| ← → C ff D palyazatteszt.titkarsag.mta.local/nkp/index.php?module=p     | alyazat_lista                                 |                                 |                                                     |                           |                      | ☆≡           |
| N EMZ<br>M A GY                                                         | ETKÖZI KONFERENCIA<br>ar Tudományos Akadémia  |                                 |                                                     | 0                         |                      |              |
| Főoldal Pályázati lista Pályázat Mellékletek Értékelés eredmény Letölté | s Adatok ósszesítése Súgó                     |                                 |                                                     | Teszt Lajos [teszt.lajos] | magyar   english - R | üjelentkezés |
| 10 <b>Ta</b> l                                                          | lálatok: 1 - 1 / 1                            |                                 |                                                     |                           |                      |              |
| Pályázó név<br>Teszt Lajos                                              | Pályázat azonosító Pályázat cime<br>NKP2015-2 | Tipus<br>Nemzetközi konferencia | Pályázható<br>2015.01.13, 14:31 - 2015.02.10, 14:31 |                           |                      |              |
| 1 1 March 100 (1997)                                                    | THE REPORT OF                                 |                                 |                                                     |                           |                      |              |
|                                                                         |                                               |                                 |                                                     |                           |                      |              |
|                                                                         |                                               |                                 |                                                     |                           |                      |              |
|                                                                         |                                               |                                 |                                                     |                           |                      |              |
|                                                                         |                                               |                                 |                                                     |                           |                      |              |
|                                                                         |                                               |                                 |                                                     |                           |                      |              |
|                                                                         |                                               |                                 |                                                     |                           |                      |              |
|                                                                         |                                               |                                 |                                                     |                           |                      |              |
|                                                                         |                                               |                                 |                                                     |                           |                      |              |
|                                                                         |                                               |                                 |                                                     |                           |                      |              |
|                                                                         |                                               |                                 |                                                     |                           |                      |              |
|                                                                         |                                               |                                 |                                                     |                           |                      |              |
|                                                                         |                                               |                                 |                                                     |                           |                      |              |
|                                                                         |                                               |                                 |                                                     |                           |                      |              |
|                                                                         |                                               |                                 |                                                     |                           |                      |              |
|                                                                         |                                               |                                 |                                                     |                           |                      |              |
|                                                                         |                                               |                                 |                                                     |                           |                      |              |
|                                                                         |                                               |                                 |                                                     |                           |                      |              |
|                                                                         |                                               |                                 |                                                     |                           |                      |              |
|                                                                         |                                               |                                 |                                                     |                           |                      |              |
|                                                                         |                                               |                                 |                                                     |                           |                      |              |
|                                                                         |                                               |                                 |                                                     |                           |                      |              |
|                                                                         |                                               |                                 |                                                     |                           |                      |              |
|                                                                         |                                               |                                 |                                                     |                           |                      |              |
|                                                                         |                                               |                                 |                                                     |                           |                      |              |
|                                                                         |                                               |                                 |                                                     |                           |                      | •            |
| 🚱 😺 💇 Beérkező levelek 👌 🚆 🧿 Nemzetközi konfe.                          | . Utmutato_Nemze                              |                                 |                                                     | 0 🖲 🤅                     | ée 🚨 🥃 🧕 🐏           | 2015.01.20.  |

## A pályázat beküldése a pályázat lezárásával történik.

## A pályázati anyag feltöltésének lezárása után a feltöltött adatok már nem módosíthatóak.

További információért forduljon az MTA Nemzetközi Kapcsolatok Főosztály munkatársához, Tihanyi Barbarához (06-1/411-6157), aki készséggel áll rendelkezésére.